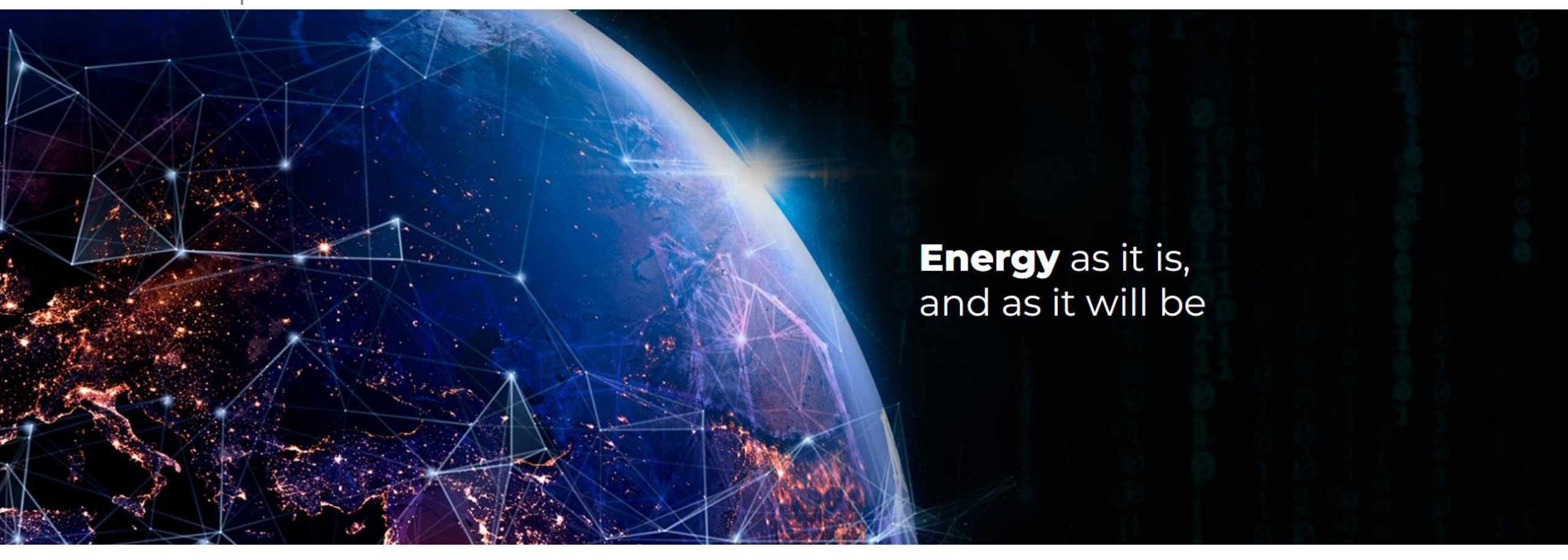

AE VENDOR HUB The Ansaldo Energia Group sourcing platform

**Guide for Vendor Registration and Qualification** 

Last Updated: 23/04/2025

#### **INTRODUCTION**

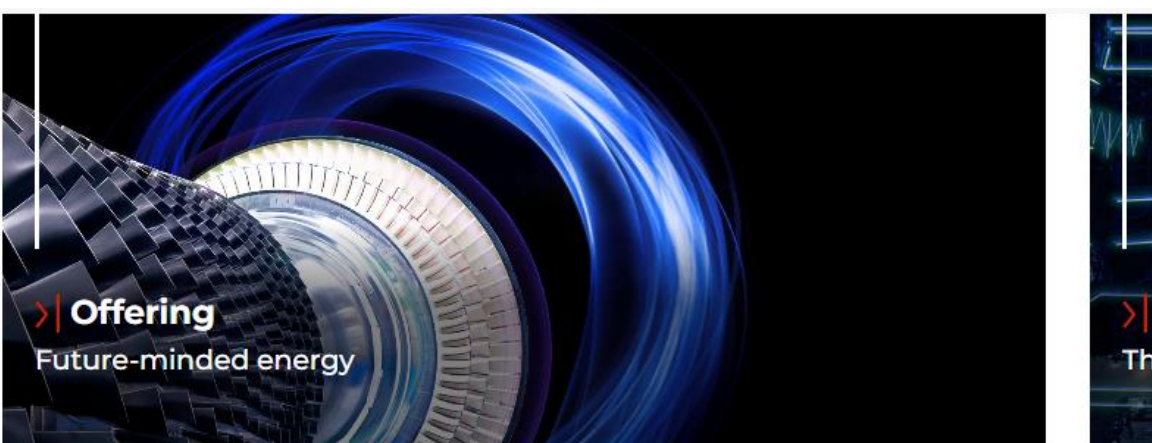

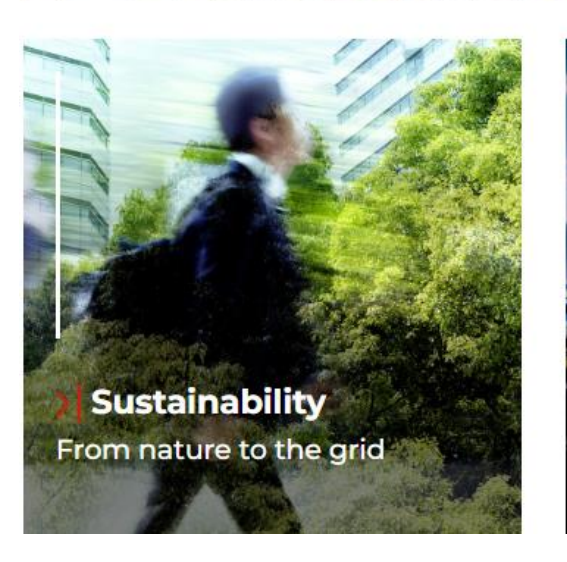

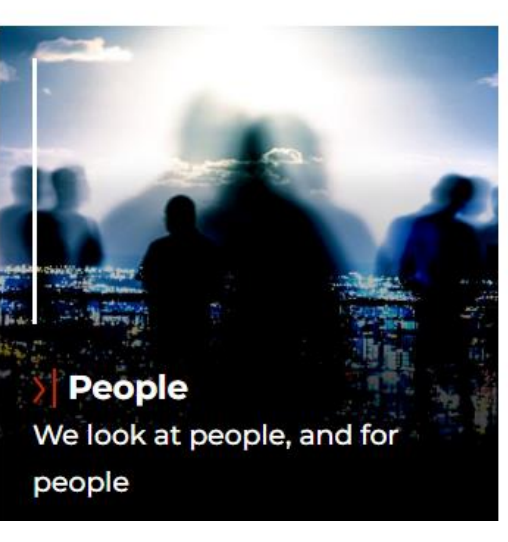

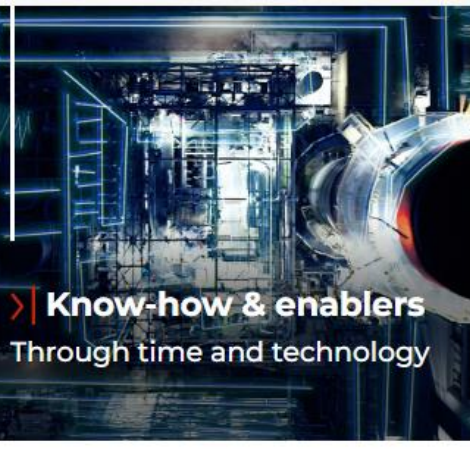

A global power generation leader

# ansaldo energia INTRODUCTION

Ansaldo Energia Group has launched **AE Vendor Hub** to enable on-line collaboration with all Vendors for qualification processes.

This guide explains which kind of information is requested by Ansaldo Energia Group during registration phase and how to answer to any on-line qualification request.

If you have already worked with Ansaldo Energia Group, some of your Company data have already been transferred into **AE Vendor Hub** platform and you will have a dedicated path for on-line registration. Learn more by reading this document.

If you have never worked with Ansaldo Energia Group, you will be able to register your Company as explained in this guide.

#### **VENDOR REGISTRATION & ON-BOARDING**

Each Vendor has to provide a set of information during the Registration phase before getting full access to **AE Vendor Hub**.

| AREA                               | CONTENT DESCRIPTION                                                                                                    |
|------------------------------------|----------------------------------------------------------------------------------------------------|
| Acceptance Page                    | Includes general conditions of AE Vendor Hub, Code of Ethics, Privacy Policy                                                                                        |
| Company Master Data                | Requires to fill in Vendor name, company identifiers (Fiscal code, EU VAT, Tax ID), address                                                                         |
| Master User Data                   | Asks for User(s) who will manage Qualification: email(s), username, language,                                                                                       |
| EHS Prerequisites                  | Includes some preliminary EHS questions                                                                                                    |
| General Information                | Collects some company information such as spoken languages, reference,                                                                                              |
| Main activities                    | Allows the selection of main activities you want to apply for. They will be used to identify Categories to be copied into the text of the Non Disclosure Agreement. |
| NDA (Non-Disclosuree<br>Agreement) | Shows the NDA template, which must be filled in with NDA Categories and then signed by legal representative of your Company.                                        |

#### **VENDOR REGISTRATION**

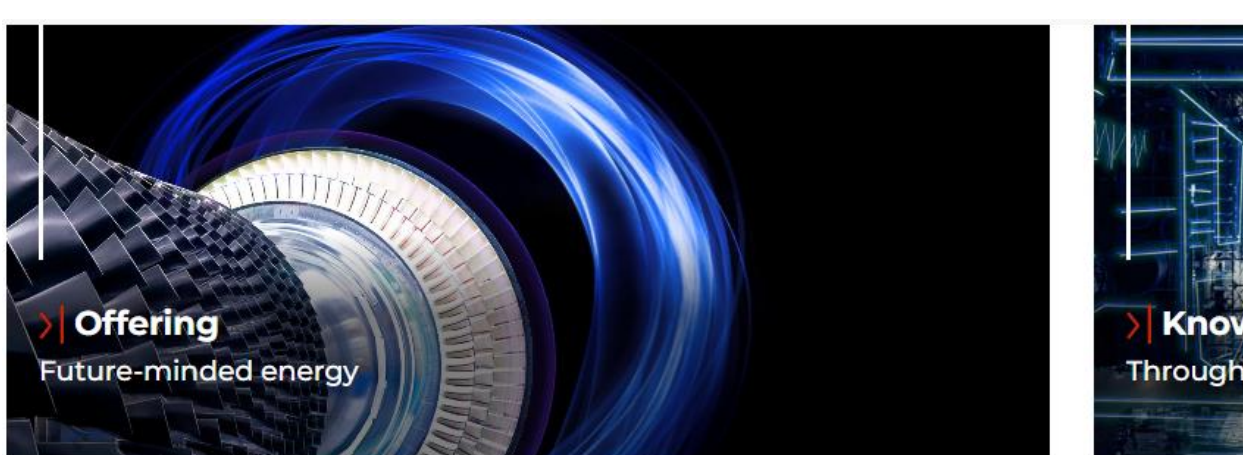

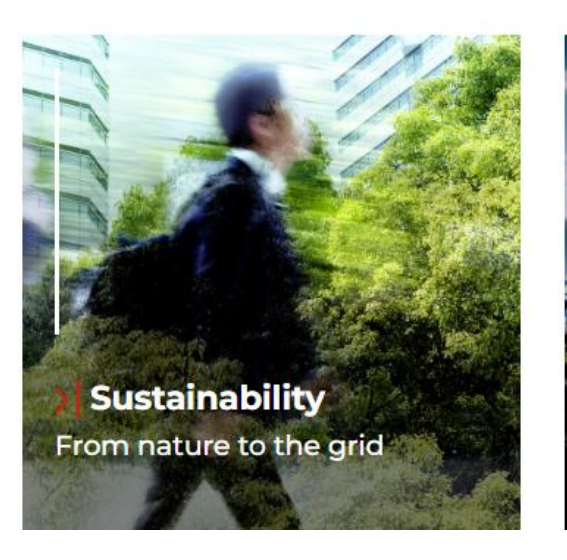

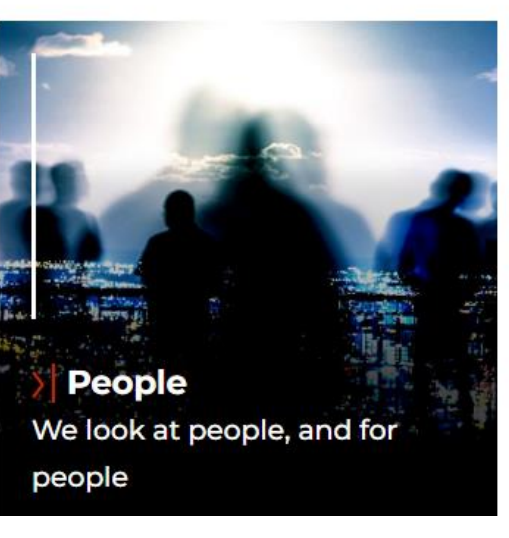

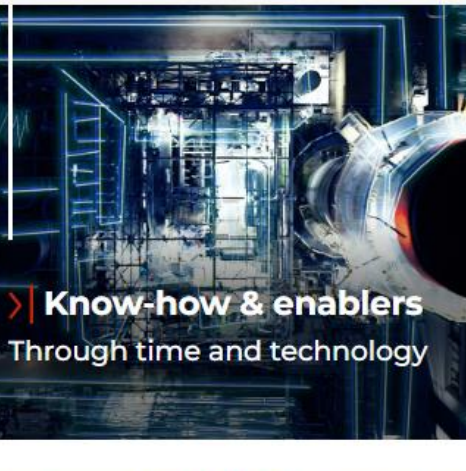

About us A global power generation leader

#### SUPPLIERS ALREADY REGISTERED AND PRESENT IN THE PLATFORM

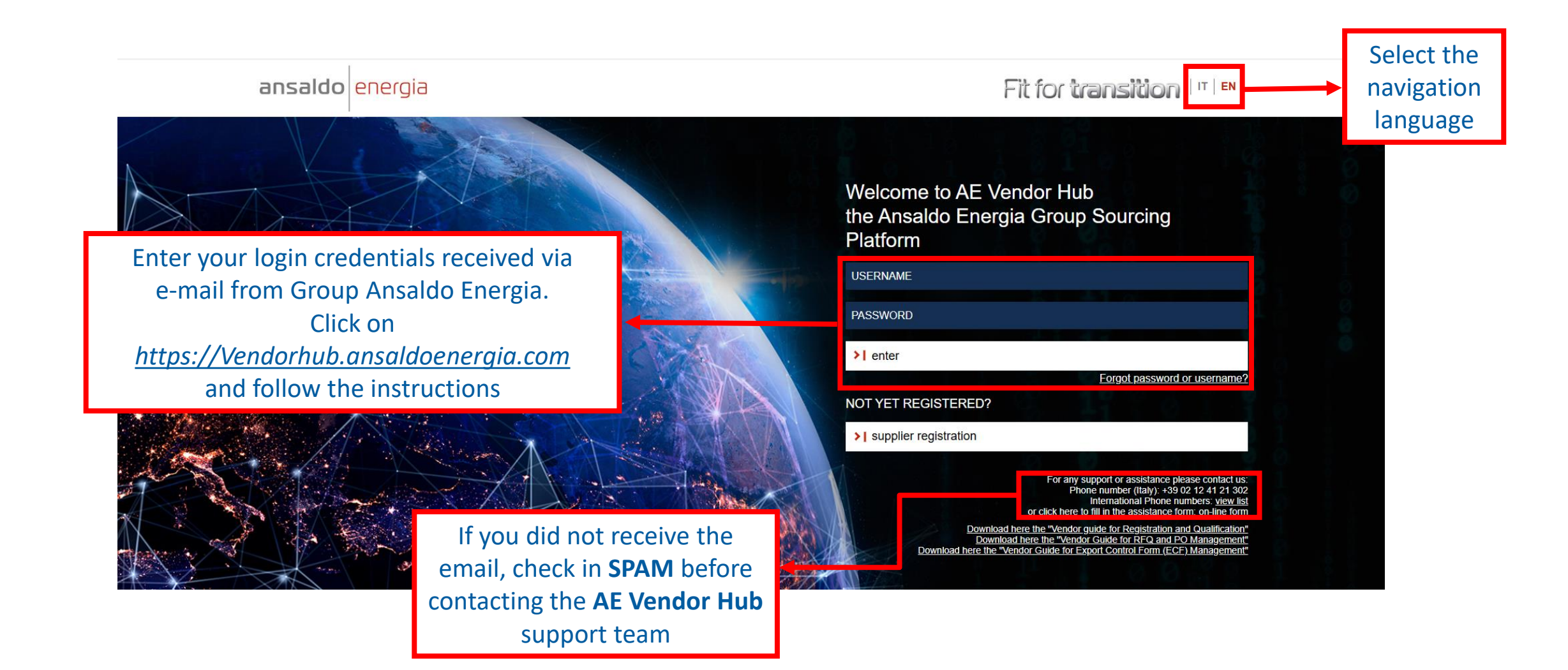

#### **SELF-REGISTRATION PROCESS FOR NEW VENDORS**

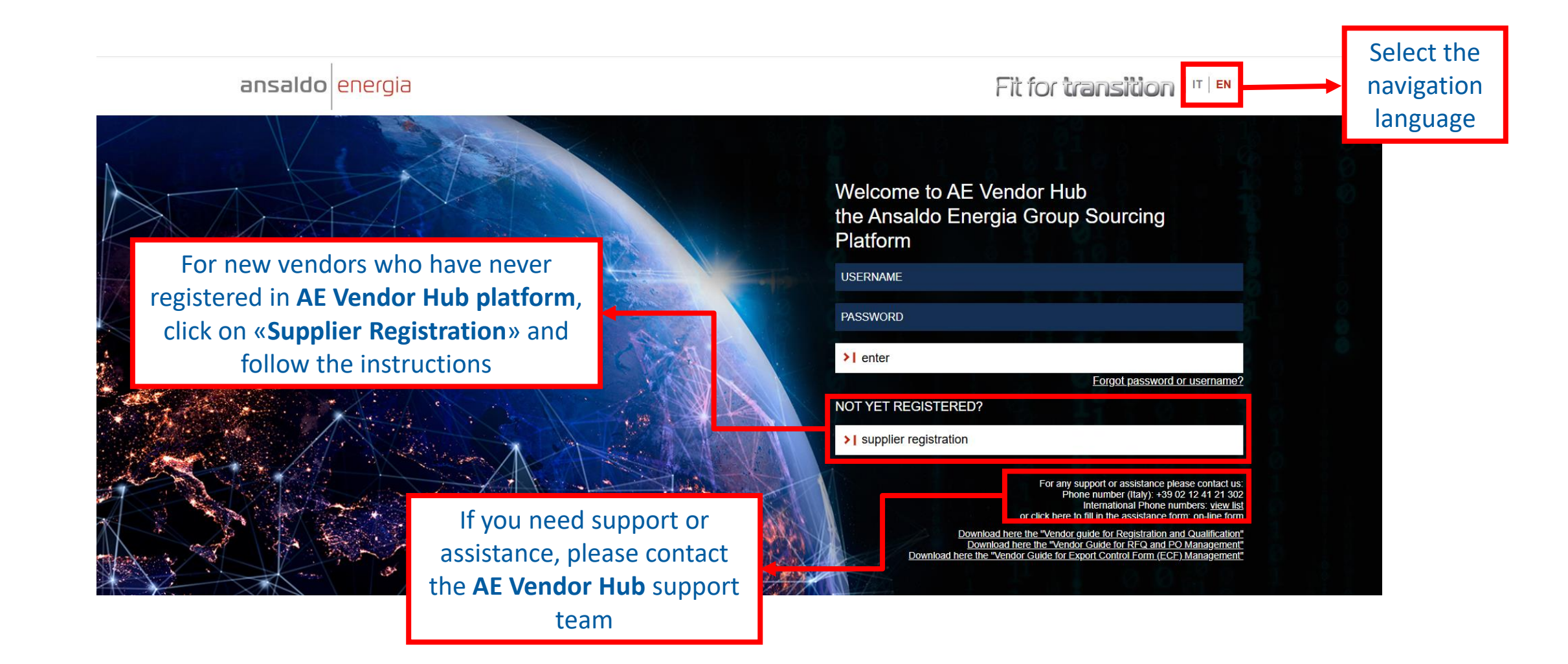

#### **REGISTRATION DATA: COMPANY AND USER DETAILS**

|                                                                                                    |                                                                                                    | Read carefully the <b>REGIS</b><br>before filling in t                                                                                                    | TRATION PHASE INSTRUCTIONS he requested information                                                                                                    |                             |
|----------------------------------------------------------------------------------------------------|----------------------------------------------------------------------------------------------------|----------------------------------------------------------------------------------------------------|----------------------------------------------------------------------------------------------------|-----------------------------|
| ansaldo energia 15:20 Central European Time D                                                                                             | ST                                                                                                    |                                                                                                    | <b>^</b>                                                                                                    | <b>1</b>                    |
| Registration Data                                                                                                    |                                                                                                    |                                                                                                    |                                                                                                    | Reset Close Save            |
| Index                                                                                                    |                                                                                                    | PHASE INSTRUCTIONS (read carefully):                                                                                                    |                                                                                                    |                             |
| <ul> <li>Main Organisation Data</li> <li>Company and User details</li> <li>Onboarding Pages</li> <li>Registration Confirmation</li> </ul> | For your initial re<br>If some of your of<br>The rules to be a<br>Vendor Name:<br>Insert maximur<br>For self-employ<br>Vendor Name –<br>Use ONLY if you<br>For self-employ<br>EU VAT / Tax ID: | gistration please fill in all mandatory fields and follow the instruct<br>lata is already populated, we kindly ask you to check and correct the<br>pplied are the following:<br>In 35 characters. Use common acronyms for legal structure (Ltd, In<br>red person fill in with Surname and Name separated with spacing.<br>other:<br>In Vendor Name exceeds 35 characters, indicating in this field ONL<br>red person leave this field empty. | ons below.<br>ne information if necessary.<br>c., A.G., GmbH, S.A., S.p.A., S.r.I,)<br>Y secondary and additional information useful for identification.                                          |                             |
| he preview index<br>of the registration                                                                                                   | • If your EU VAT<br>• If your EU VAT<br>• for US compan<br>• for Swiss comp                                                                                                    | (Tax iD is already preloaded with a dufning value, you must provide<br>(Tax ID is preloaded with a wrong value or has to be changed, plea<br>ies, insert Taxpayer Identification Number (TIN) with the following<br>panies, insert Swiss Tax Registration number with the following for                                                                                                    | se send an email with your full company details to AEVendorhub.administration<br>format: xx-xxxxxxx (where n is 1-9)<br>mat: CHE-nnn.nnn.nnn XXXX (where XXXX can be MWST or TVA or IVA, n is 1-4 | on@ansaldoenergia.com<br>9) |
| pages                                                                                                    |                                                                                                    |                                                                                                    |                                                                                                    |                             |

#### **REGISTRATION DATA: COMPANY DETAILS (1/3)**

Enter the Company Data. Please note that all fields marked with (\*) are mandatory.

| ansaldo energia 22:32 Central European Ti                                 | me DST |                                                                                                    |                                                                                                    | → Ansaldo Energia Group,<br>at least one of your                                                                                 |
|---------------------------------------------------------------------------|--------|----------------------------------------------------------------------------------------------------|----------------------------------------------------------------------------------------------------|----------------------------------------------------------------------------------------------------|
| Registration Data                                                         | →      | * Headquarter Country<br>                                                                                                    | * Vendor Name<br>(see above instructions)                                                                                                    | Company identifiers Close Save has been pre-filled in <b>AE Vendor Hub</b>                                                       |
| Company and User details<br>Onboarding Pages<br>Registration Confirmation |        | Vendor Name - other<br>(optional - see above instructions)                                                                       | Fiscal Code<br>(Please fill in if available. Mandatory for Italian companies)<br>04281081163                                                                                                    | In case your Company identifier is not<br>populated with a valid value and the system<br>does not ask you to provide the correct |
|                                                                           |        | EU VAT Number<br>(only for EU countries -> insert code without spaces; first<br>digits should contain country code: IT, DE, SP,) | EU VAT Group Number<br>This field must be filled in only if your company is a<br>member of a VAT Group in Europe. First digits should<br>contain country code: IT, DE, SP,<br>No spaces allowed. Italian Vendors must insert the same<br>value also in EUVAT field. | value in a follow up dedicated form, please<br>write an e-mail with your full Company<br>details to:                             |
|                                                                           |        | * Company registration number/Tax ID<br>(only for non-EU countries)                                                              | * Address (Headquarter)                                                                                                    | <u>AEVendorhub.administration@ansaldoenergia.com</u>                                                                             |

If you have already

#### **REGISTRATION DATA: COMPANY DETAILS (2/3)**

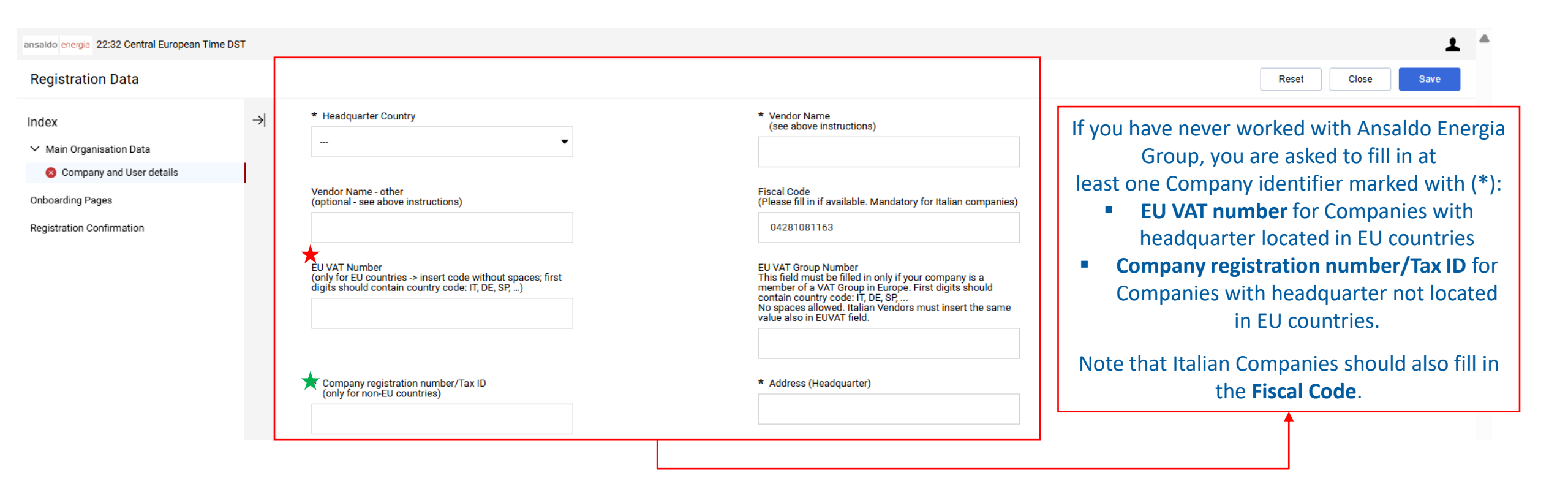

#### **REGISTRATION DATA: COMPANY DETAILS (3/3)**

| saldo energia 22:32 Central European Time DST                   |   |                                                                                     |                                                                    |                                                         |  |  |  |  |
|-----------------------------------------------------------------|---|-------------------------------------------------------------------------------------|--------------------------------------------------------------------|---------------------------------------------------------|--|--|--|--|
| Registration Data                                               |   |                                                                                     |                                                                    | Reset Close Save                                        |  |  |  |  |
| Index<br>✓ Main Organisation Data<br>8 Company and User details | → | * Company registration number/Tax ID<br>(only for non-EU countries)                 | * Address (Headquarter)                                            |                                                         |  |  |  |  |
| Onboarding Pages<br>Registration Confirmation                   |   | * House Number (Headquarter)                                                        | * City (Headquarter)                                               | Complete the remaining<br>mandatory fields marked       |  |  |  |  |
|                                                                 |   | * Province (Headquarter)                                                            | * Postal Code (Headquarter)                                        | with (*) for Company registration, whether <b>EU</b> or |  |  |  |  |
|                                                                 |   | * Organisation Email Address                                                        | * Main Organisation Phone Number                                   | Non-EU                                                  |  |  |  |  |
|                                                                 |   | * Organisation Fax Number<br>(insert 'Not available' if you do not have fax number) | * Web site<br>(insert 'Not available' if you do not have web site) |                                                         |  |  |  |  |
|                                                                 |   |                                                                                     |                                                                    |                                                         |  |  |  |  |

#### **REGISTRATION DATA: USER DETAILS**

Enter the User Data in all mandatory fields marked with (\*)

| ansaldo energia 22:32 Central European Time                                  | DST                                                                                     |                                                                                                    | L ^                                                                                                    |
|------------------------------------------------------------------------------|-----------------------------------------------------------------------------------------|----------------------------------------------------------------------------------------------------|----------------------------------------------------------------------------------------------------|
| Registration Data                                                            |                                                                                         |                                                                                                    | Reset Close Save                                                                                          |
| Index                                                                        | → Vuser Details                                                                         |                                                                                                    |                                                                                                    |
| <ul> <li>Main Organisation Data</li> <li>Company and User details</li> </ul> | * Username (please do not forget your username)                                         | * User Last Name                                                                                                    |                                                                                                    |
| Onboarding Pages<br>Registration Confirmation                                | * User First Name                                                                       | * User E-mail Address IMPORTANT: This email address<br>will be used for access to the site and for all<br>communications. Please ensure you enter the address<br>correctly. Please use ';' (semicolon) to separate multiple<br>addresses. | Click on « <b>Save</b> »<br>to proceed                                                                    |
|                                                                              | * User Phone Number                                                                     | User Mobile Number (please enter "+" "country code" and<br>"your mobile phone number" with no spaces)                                                                                                    | Check the e-mail addresses if already<br>pre-filled and insert more than one if<br>needed separate by ":" |
| Il messages from <b>AE</b><br>/endor Hub to your                             | * Preferred Language                                                                    | * Time Zone CEST/CET - Central European Time (Europe/Brı ▼                                                                                                    |                                                                                                    |
| Company are sent to this user                                                | As soon as Company and User De<br>you'll receive an e-mail from AE<br>Username and Pass | tails are confirmed,<br>Vendor Hub with<br>sword                                                                                                    |                                                                                                    |

#### **REGISTRATION FORMS: EHS PRE-REQUISITES**

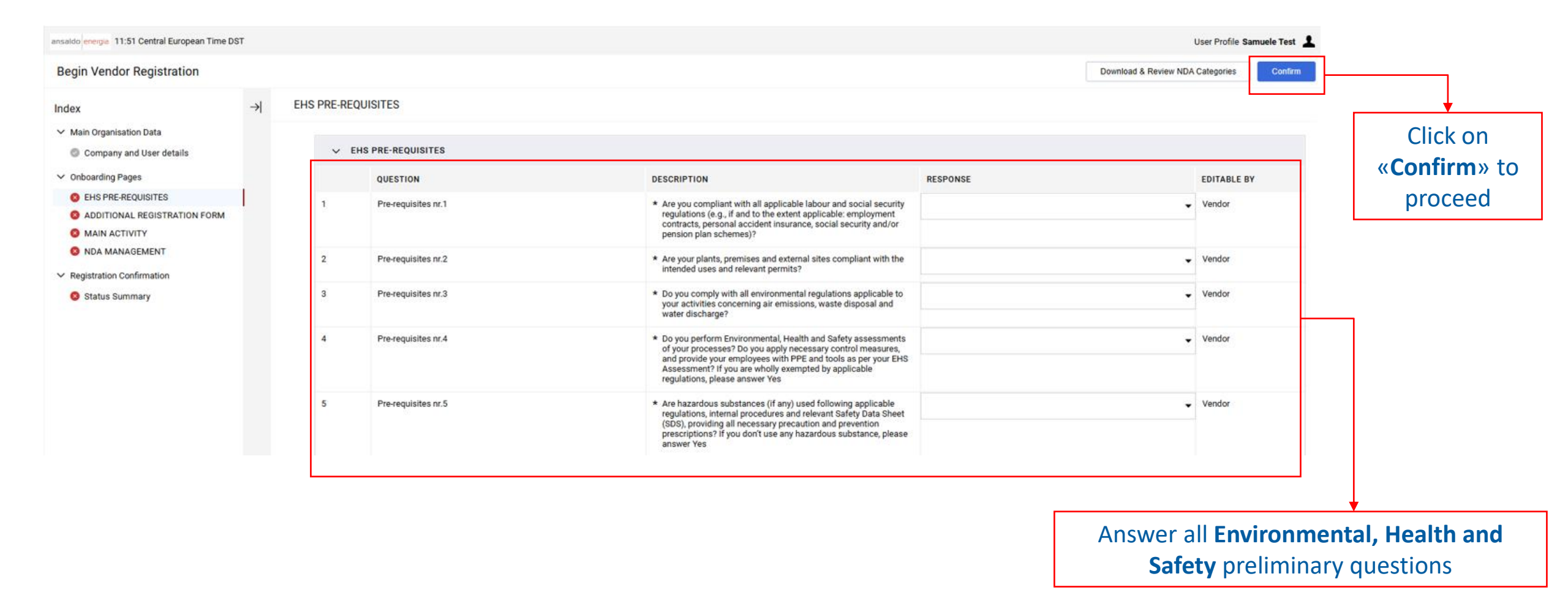

#### **REGISTRATION FORMS: ADDITIONAL REGISTRATION FORM (1/2)**

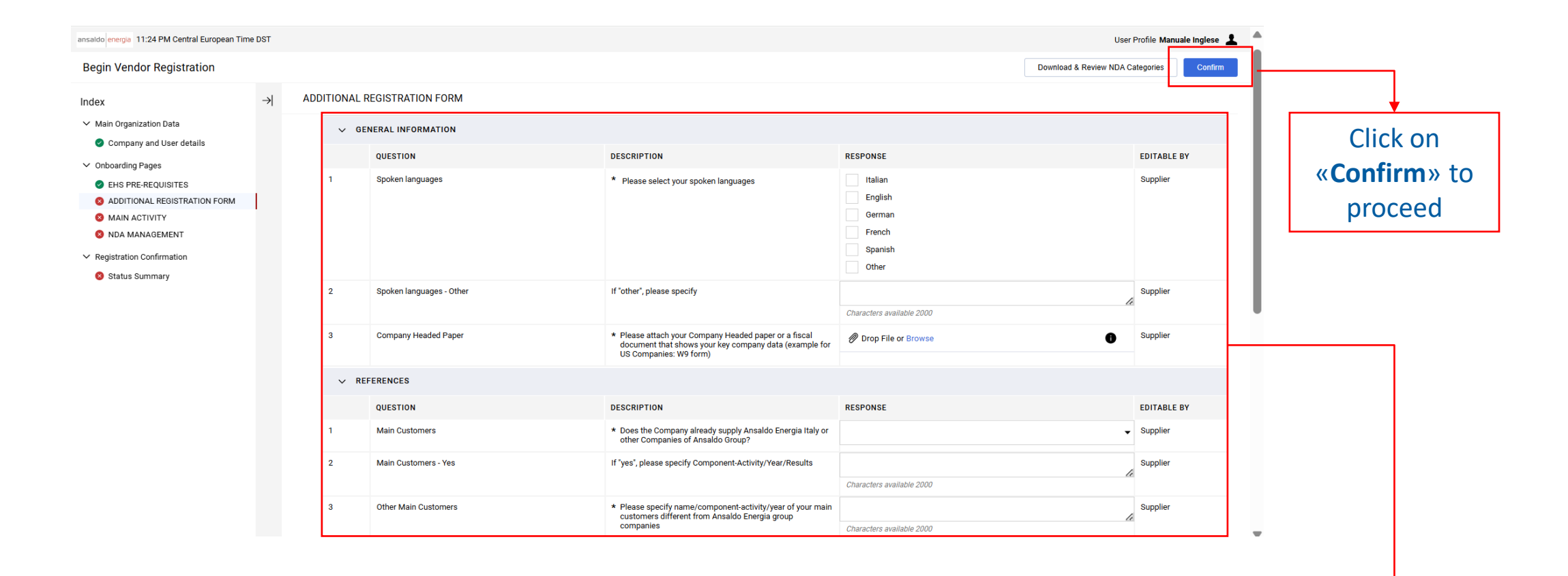

Complete the form by filling in all the required information: please make sure that the **Company Headed Paper** or the **Fiscal Document** that is attached shows your key Company data inserted previously. (Fields marked with \* are mandatory)

#### **REGISTRATION FORMS: ADDITIONAL REGISTRATION FORM (2/2)**

| ansaldo energia 11:24 PM Central European Time                               | DST  |              |                  |             |                                                                            |                                                                  |                           |               | User Profile Manuale Inglese | L *                   |
|------------------------------------------------------------------------------|------|--------------|------------------|-------------|----------------------------------------------------------------------------|------------------------------------------------------------------|---------------------------|---------------|------------------------------|-----------------------|
| Begin Vendor Registration                                                    |      |              |                  |             |                                                                            |                                                                  |                           | Download & Re | view NDA Categories Confirm  | <b></b>               |
| Index                                                                        | →  A | ADDITIONAL R | EGISTRATION FORM |             |                                                                            |                                                                  |                           |               |                              |                       |
| ✓ Main Organization Data                                                     |      |              |                  |             | companies                                                                  |                                                                  | Characters available 2000 |               |                              | Click on              |
| Company and User details                                                     |      | V LEO        | BAL ENTITY       |             |                                                                            |                                                                  |                           |               |                              | « <b>Confirm</b> » to |
| <ul> <li>Onboarding Pages</li> </ul>                                         |      |              | QUESTION         |             | DESCRIPTION                                                                |                                                                  | RESPONSE                  |               | EDITABLE BY                  |                       |
| <ul> <li>EHS PRE-REQUISITES</li> <li>ADDITIONAL REGISTRATION FORM</li> </ul> |      | 1            | Legal entity     |             | <ul> <li>Please specify if you are<br/>without VAT or represent</li> </ul> | self-employed person with or<br>ing a company, association, etc. |                           |               | ✓ Supplier                   | proceed               |
| <ul> <li>MAIN ACTIVITY</li> <li>NDA MANAGEMENT</li> </ul>                    |      | 2            | WithHolding Tax  |             | * Is your Company subject                                                  | to WithHolding Tax?                                              |                           |               | ✓ Supplier                   |                       |
| ✓ Registration Confirmation                                                  |      |              |                  |             |                                                                            |                                                                  |                           |               |                              |                       |
| Status Summary                                                               |      |              |                  |             |                                                                            | ,                                                                |                           |               |                              |                       |
|                                                                              |      |              |                  | Fill in the | remaining f                                                                | ields marked                                                     | with (*)                  |               |                              |                       |

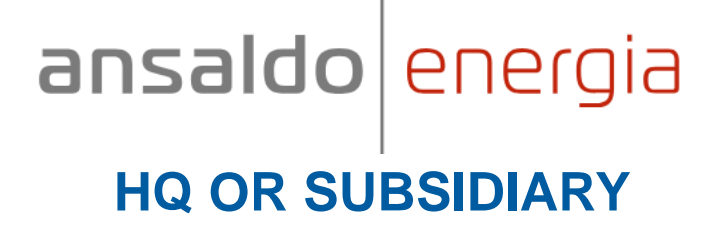

| ansaldo energia 11:53 Central European Time DST                                            |      |            |                             |           |                                                                                                    |                                                                 |               |                     | User Profile Samuele Test 💄 |                       |
|--------------------------------------------------------------------------------------------|------|------------|-----------------------------|-----------|----------------------------------------------------------------------------------------------------|-----------------------------------------------------------------|---------------|---------------------|-----------------------------|-----------------------|
| Begin Vendor Registration                                                                  |      |            |                             |           |                                                                                                    |                                                                 |               | Download & Review N | OA Categories Confirm       | <b></b>               |
| Index →                                                                                    | I HQ | OR SUBSIDI | IARY                        |           |                                                                                                    |                                                                 |               |                     |                             |                       |
| <ul> <li>Main Organisation Data</li> <li>Company and User details</li> </ul>               |      | V HQ       | OR SUBSIDIARY               |           |                                                                                                    |                                                                 |               |                     |                             | Click on              |
| ✓ Onboarding Pages                                                                         |      |            | QUESTION                    |           | DESCRIPTION                                                                                                    |                                                                 | RESPONSE      |                     | EDITABLE BY                 | « <b>Confirm</b> » to |
| EHS PRE-REQUISITES     ADDITIONAL REGISTRATION FORM     HQ OR SUBSIDIARY     MAIN ACTIVITY |      | 1          | Subsidiary / HQ information |           | <ul> <li>Please select:</li> <li>*'Headquarters" if you are reg<br/>(recognized as Invoicing Party</li> <li>*'Subsidiary" if you are registe<br/>party is the Headquarter</li> </ul> | istering as Headquarter<br>)<br>ring a subsidiary but invoicing |               |                     | ✓ Vendor                    | proceed               |
| NDA MANAGEMENT     Registration Confirmation                                               |      |            |                             |           |                                                                                                    |                                                                 |               |                     |                             |                       |
| Status Summary                                                                             |      |            |                             |           |                                                                                                    |                                                                 |               |                     |                             |                       |
|                                                                                            |      |            | Insert the                  | e correct | information <sup>-</sup>                                                                                                    | that represe                                                    | nts your comp | any                 |                             |                       |

#### **REGISTRATION FORMS: MAIN ACTIVITY (1/4)**

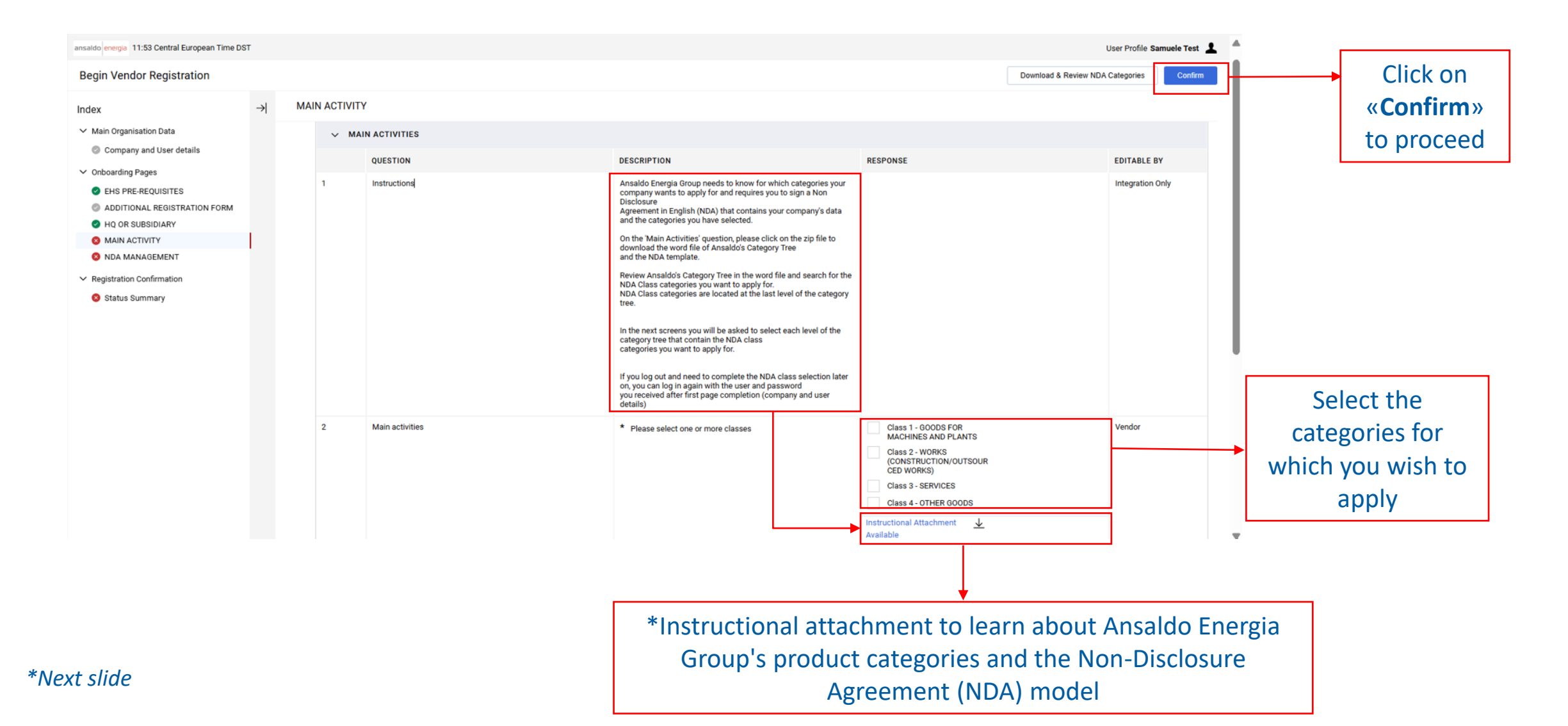

#### **REGISTRATION FORMS: MAIN ACTIVITY (2/4)**

Below all the information needed to finalize the NDA after selecting the categories (NDA class) in the relevant questionnaires in the previous point.\*

| Level 1     | Level 2     | Level 3                                            | Level 4 |                                     |
|-------------|-------------|----------------------------------------------------|---------|-------------------------------------|
| Other goods |             |                                                    |         |                                     |
|             | Consumables |                                                    |         |                                     |
|             |             | CIVIL CONSTRUCTION MATERIALS                       |         |                                     |
|             |             | THERMAL INSULATION AND REFRACTORY MATERIALS        |         | PDF                                 |
|             |             | CONTAINERS, WOOD AND OTHER MATERIALS FOR PACKAGING |         |                                     |
|             |             | PAINTS AND DILUENTS                                |         | NDA STANDARD ANSALDO - SUPPLIER pdf |
|             |             | GLUE, MASTIC                                       |         |                                     |
|             |             | OILS AND FUELS                                     |         |                                     |
|             |             | RUBBER, PLASTIC AND FIBERGLASS MATERIALS           |         |                                     |
|             |             | FOUNDRY MATERIALS (EXCLUDING RAW MATERIALS)        |         |                                     |
|             |             | WELDING CONSUMABLES                                |         |                                     |
|             |             | CONTROL AND ANALYSIS MATERIALS                     |         |                                     |
|             |             | TECHNICAL GASES                                    |         |                                     |
|             |             | CLEANING PRODUCTS                                  |         | ▼                                   |
|             |             | MEDICINES, CHEMICAL AND PHARMACEUTICAL PRODUCTS    |         |                                     |
|             |             | SAFETY EQUIPMENT                                   |         | Review the contents of the          |
|             |             | OFFICE EQUIPMENTS                                  |         |                                     |
|             |             | PAPER, PRINTS AND OFFICE CONSUMABLES               |         | NDA attachment and then             |
|             |             | BOOKS, LEAFLETS                                    |         | <b>NDA allachment</b> and then      |
|             |             | GIFTS                                              |         |                                     |
|             |             |                                                    |         | attach in the <b>Registration</b>   |
|             |             |                                                    |         | J                                   |
|             |             |                                                    |         | Form: NDA Management                |
|             |             | ▼                                                  |         | i on in the than a generic          |
|             |             |                                                    |         | (coo clido 24)                      |
|             | l In th     | e (ategory free tile identity all the NI           |         | (366 31106 24)                      |

In the Category Tree file, identify all the NDA class categories you want to apply for. They are located at the last level of each node

\*Previous slide

#### **REGISTRATION FORMS: MAIN ACTIVITY (3/4)**

![](_page_18_Figure_2.jpeg)

#### **REGISTRATION FORMS: MAIN ACTIVITY (4/4)**

| ansaldo energia 11:54 Central European Time DS                                                                                                    | ят    |              |                                                              |                                  |                                                                                                    |                                                                                                    | User Profile Samuele T           | est 👤                   |
|----------------------------------------------------------------------------------------------------|-------|--------------|--------------------------------------------------------------|----------------------------------|----------------------------------------------------------------------------------------------------|----------------------------------------------------------------------------------------------------|----------------------------------|-------------------------|
| Begin Vendor Registration                                                                                                    |       |              |                                                              |                                  |                                                                                                    |                                                                                                    | Download & Review NDA Categories | firm                    |
| Index<br>V Main Organisation Data<br>Company and User details<br>Onboarding Pages                                                                                                    | →  M/ | AIN ACTIVITY | Y - Class 1.1 - STEEL STRUCTURE<br>SS 1.1 - STEEL STRUCTURES | S                                | DESCRIPTION                                                                                                    | RESPONSE                                                                                                    | EDITABLE BY                      | Click on                |
| <ul> <li>EHS PRE-REQUISITES</li> <li>ADDITIONAL REGISTRATION FORM</li> <li>HQ OR SUBSIDIARY</li> <li>MAIN ACTIVITY</li> <li>MAIN ACTIVITY - Class 1 - GOODS<br/>FOR MACHINES AND PLANTS</li> <li>MAIN ACTIVITY - Class 1.1 - STEEL<br/>STRUCTURES</li> <li>NDA MANAGEMENT</li> <li>Registration Confirmation</li> <li>Status Summary</li> </ul> |       | 1            | Class 1.1 - STEEL STRUCTURES                                 |                                  | * Please select one or more NDA class                                                                                                    | NDA Class - HEAVY         CARPENTRY STRUCTURES         (FABRICATED         STRUCTURES)         NDA Class - MEDIUM         CARPENTRY STRUCTURES         (FABRICATED         STRUCTURES)         NDA Class - LIGHT         CARPENTRY STRUCTURES         (FABRICATED         STRUCTURES)         NDA Class - LIGHT         CARPENTRY STRUCTURES         (FABRICATED         STRUCTURES)         NDA Class - WALLS AND         FENCES         NDA Class - PIPELINES,         ROLLINGS         NDA Class - VALVES         SILENCERS (ENCLOSURES) | Vendor                           | «Confirm»<br>to proceed |
|                                                                                                    |       |              | Select one<br>level f                                        | <b>or more N</b><br>for the sele | <b>DA classes:</b> NDA claster of the second second seco | ass is the last<br>ory class                                                                                                    |                                  |                         |

#### **REGISTRATION FORMS: NDA MANAGEMENT (1/4)**

Once all categories have been selected, click on **«Download & Review NDA Categories**» to export the word file containing the previously selected NDA Classes.

| ansaido energia 11:54 Central European Time D                                                                                                    | IST |           |                                                                                |                                                                                                    |                                                        |        |               | User Profile            | Samuele Test 上 | •                                                                                                    |
|----------------------------------------------------------------------------------------------------|-----|-----------|--------------------------------------------------------------------------------|----------------------------------------------------------------------------------------------------|--------------------------------------------------------|--------|---------------|-------------------------|----------------|----------------------------------------------------------------------------------------------------|
| Begin Vendor Registration                                                                                                    |     |           |                                                                                |                                                                                                    |                                                        | Downl  | load & Review | NDA Categories          | Confirm        |                                                                                                    |
| Index  V Main Organisation Data Company and User details  Onboarding Pages EHS PRE-REQUISITES ADDITIONAL REGISTRATION FORM HQ OR SUBSIDIARY MAIN ACTIVITY MAIN ACTIVITY MAIN ACTIVITY MAIN ACTIVITY - Class 1.1 - STEEL STRUCTURES NDA MANAGEMENT V Registration Confirmation Status Summary | )   | NDA MANAG | EMENT                                                                          | <ol> <li>Review Ansaldo Energia Group Category Tree and<br/>make sure you have selected all the NDA Class<br/>categories that apply to your business. If you need to<br/>modify your selections, you can click on Registration<br/>Forms' menu and select MAIN ACTIVITY form. Starting<br/>from this form, you can review and modify all the forms<br/>containing main activities and related NDA Class<br/>categories.</li> <li>On the following "signed NDA" field: click on<br/>"download template" to download the NDA template (if<br/>you have not yet downloaded it).</li> <li>fill in the NDA document with the following<br/>information:<br/>- Company's details</li> <li>NDA Class categories (please copy and paste the NDA<br/>Class descriptions in English from the downloaded<br/>Word file)</li> <li>Print the NDA document that has to be signed by a<br/>legal representative</li> <li>Upload the signed NDA</li> </ol> |                                                        |        |               |                         |                | Click on<br><b>«Download &amp;</b><br><b>Review NDA</b><br><b>Categories</b> » to<br>download the<br>NDA |
| <ul> <li>Status summary</li> </ul>                                                                                                    |     | 2<br>3    | Signed NDA<br>NDA validation (filled in by Ansaldo Energia Group)<br>NDA notes | The buyer is kindly requested to review NDA content and<br>fill in the expiry date. If NDA is not valid, it must be<br>returned to the Vendor.  * Please read the above instructions and upload the<br>signed NDA Is the NDA validated? Notes filled in by Ansaldo Energia Group and shared                                                                                                    | Drop File or Browse     Download Template Expiring on: | 8 KB 🖸 | ¢             | Vendo<br>Buyer<br>Buyer | r              |                                                                                                    |
|                                                                                                    |     | 4         | NDA notes                                                                      | Notes filled in by Ansaldo Energia Group and shared<br>with Vendor                                                                                                    |                                                        |        |               | Buyer                   |                |                                                                                                    |

#### **REGISTRATION FORMS: NDA MANAGEMENT (2/4)**

If you wish to add other NDA Class categories, you can click on the **«Registration Forms»** menu and select the Main Category parent you want to review.

![](_page_21_Figure_3.jpeg)

#### **REGISTRATION FORMS: NDA MANAGEMENT (3/4)**

Make sure the NDA document is signed by your legal representative and scan the document (pdf format recommended)

![](_page_22_Picture_3.jpeg)

![](_page_22_Figure_4.jpeg)

#### **REGISTRATION FORMS: NDA MANAGEMENT (4/4)**

| insaldo energia 11:54 Central European Time D                                                                                                    | ST  |           |                                                     |                                                                                                    |                                                     | U                             | ser Profile Samuele Test 💄 |
|----------------------------------------------------------------------------------------------------|-----|-----------|-----------------------------------------------------|----------------------------------------------------------------------------------------------------|-----------------------------------------------------|-------------------------------|----------------------------|
| Begin Vendor Registration                                                                                                    |     |           |                                                     |                                                                                                    |                                                     | Download & Review NDA C       | ategories Confirm          |
| Index<br>V Main Organisation Data<br>Company and User details<br>Onboarding Pages                                                                                                    | → N | IDA MANAG | EMENT                                               | 2) Review Ansaldo Energia Group Category Tree and<br>make sure you have selected all the NDA Class<br>categories that apply to your business. If you need to<br>modify your selections, you can click on Registration<br>Forms' menu and select 'MAIN ACTIVITY' form. Starting<br>from this form, you can review and modify all the forms                                                                                                    |                                                     |                               |                            |
| <ul> <li>EHS PRE-REQUISITES</li> <li>ADDITIONAL REGISTRATION FORM</li> <li>HQ OR SUBSIDIARY</li> <li>MAIN ACTIVITY</li> <li>MAIN ACTIVITY</li> <li>MAIN ACTIVITY - Class 1 - GOODS<br/>FOR MACHINES AND PLANTS</li> <li>MAIN ACTIVITY - Class 1.1 - STEEL<br/>STRUCTURES</li> <li>NDA MANAGEMENT</li> <li>Registration Confirmation</li> <li>Status Summary</li> </ul> | 1   |           |                                                     | containing main activities and related NDA Class<br>categories.<br>3) On the following "signed NDA" field: click on<br>"download template" to download the NDA template (if<br>you have not yet downloaded it).<br>4) fill in the NDA document with the following<br>information:<br>- Company's details<br>- NDA Class categories (please copy and paste the NDA<br>Class descriptions in English from the downloaded<br>Word file)<br>5) Print the NDA document that has to be signed by a<br>legal representative<br>6) Upload the signed NDA<br>The buyer Is kindly requested to review NDA content and<br>fill in the expiry date. If NDA is not valid, it must be |                                                     |                               |                            |
|                                                                                                    |     | 2         | Signed NDA                                          | Please read the above instructions and upload the<br>signed NDA                                                                                                    | Drop File or Browse  Download Template Expiring on: | ● вкв 🕄 🕀 👔                   | Vendor                     |
|                                                                                                    |     | 3         | NDA validation (filled in by Ansaldo Energia Group) | Is the NDA validated?                                                                                                    |                                                     |                               | Buyer                      |
|                                                                                                    |     | 4         | NDA notes                                           | Notes filled in by Ansaldo Energia Group and shared with Vendor                                                                                                    | Attach the NE<br>the approp                         | DA document in priate section | Buyer                      |

#### **REGISTRATION CONFIRMATION: STATUS SUMMARY**

A message with a **green check mark** will appear when the **registration process has been completed**. On the other hand, if the mandatory questions has not been filled, the system will highlight **incomplete forms**, and you will be able to click on the indicated form to complete all mandatory questions.

| ansaldo energia 12:09 Central European Time DST                                     |                                                                                                    |                                                          | User Profile Samuele Test    |
|-------------------------------------------------------------------------------------|----------------------------------------------------------------------------------------------------|----------------------------------------------------------|------------------------------|
| Registration Confirmation                                                           |                                                                                                    |                                                          | Close                        |
| Index<br>V Main Organisation Data<br>Company and User details<br>V Onboarding Pages | Warning! Your account cannot be activated due to a non-compliant response to one or more of the Profile Questions Registration Summary |                                                          |                              |
| EHS PRE-REQUISITES ADDITIONAL REGISTRATION FORM                                     |                                                                                                    | COMPLETION STATUS (MANDATORY QUESTIONS FOR REGISTRATION) | Click on « <b>Close</b> » to |
| HQ OR SUBSIDIARY     MAIN ACTIVITY                                                  | EHS PRE-REQUISITES                                                                                                    | Missing responses: Optional 5     All data complete      | close the page               |
| FOR MACHINES AND PLANTS<br>MAIN ACTIVITY - Class 1.1 - STEEL<br>STRUCTURES          | ADDITIONAL REGISTRATION FORM                                                                                                    | Missing Responses: Optional 2                            |                              |
| NDA MANAGEMENT     Registration Confirmation                                        | HQ OR SUBSIDIARY                                                                                                    | All data complete                                        |                              |
| Status Summary                                                                      | MAIN ACTIVITY                                                                                                    | All data complete                                        |                              |
|                                                                                     | MAIN ACTIVITY - Class 1 - GOODS FOR MACHINES AND PLANTS                                                                                | All data complete                                        |                              |
|                                                                                     | MAIN ACTIVITY - Class 1.1 - STEEL STRUCTURES                                                                                           | All data complete                                        |                              |
|                                                                                     | NDA MANAGEMENT                                                                                                    | All data complete                                        |                              |

#### **FIRST LOGIN - PASSWORD CHANGE**

At first login you are asked to **change the password** that was initially generated for your account. Select a **new password** by following the rules indicated in the **instructions box**.

| ansaldo energia 02:52 PM Central European Time DST |                                                                                                    | User Profile Manuale Inglese 💄                                        |
|----------------------------------------------------|----------------------------------------------------------------------------------------------------|-----------------------------------------------------------------------|
|                                                    |                                                                                                    |                                                                       |
|                                                    | Specify a new Password in order to proceed                                                                                                    |                                                                       |
|                                                    | <ul> <li>For reasons of security you are required to change your Password.<br/>Please enter a new Password in the fields below, and click "Submit" to continue.</li> <li>Password must be different from login<br/>New password must be different from the previous 3 passwords<br/>Passwords must contain both alphabetic and numeric characters, including at least one of the following special characters: VES%V(0=YEI)#0</li> </ul> |                                                                       |
|                                                    | ><*+<br>New Password                                                                                                    | Insert the New Password and Confirm                                   |
|                                                    | Confirm Password                                                                                                    | Password, click on «Submit» to complete the password change procedure |
|                                                    | Cancel                                                                                                    |                                                                       |

#### **VENDOR ACCEPTANCE OF AE GROUP RULES AND CODES**

Please note that, at the first login, you have to read and agree with 3 documents related to Ansaldo Energia Group rules and codes by flagging on **«I agree**»: The general conditions of utilization of **AE Vendor Hub**, the Code of Ethics and the Privacy Policy

| uale Inglese 💄 🔺                                           |
|------------------------------------------------------------|
|                                                            |
|                                                            |
|                                                            |
|                                                            |
|                                                            |
| nersonal data processed by them. Therefore, their          |
| tion notice surplains who is the Date Controller for which |
| tion notice explains who is the Data Controller, for which |
|                                                            |
|                                                            |
|                                                            |
|                                                            |
| (technological platform owned and made available by the    |
| , iawruny, rainy, transparentiy.                           |
|                                                            |
|                                                            |
|                                                            |
|                                                            |
|                                                            |
|                                                            |
|                                                            |
|                                                            |
| pe<br>tio                                                  |

#### RISPOND TO QUALIFICATION REQUEST FROM ANSALDO ENERGIA GROUP

![](_page_27_Picture_2.jpeg)

![](_page_27_Picture_3.jpeg)

![](_page_27_Picture_4.jpeg)

![](_page_27_Picture_5.jpeg)

![](_page_27_Picture_6.jpeg)

#### **INFORMATION REQUEST FROM ANSALDO ENERGIA GROUP**

# ANSALDO ENERGIA GROUP may request you to **complete additional information** related to your Company and your services/products.

In this case, you will receive an e-mail from **AE Vendor Hub** containing a direct link to access the editable forms. You can access the forms in **two ways as described below**.

![](_page_28_Picture_4.jpeg)

![](_page_28_Picture_5.jpeg)

#### ACCESS EDITABLE FORMS FROM THE E-MAIL LINK - THE FIRST WAY (1/2)

To update or review the **Forms required by Ansaldo Energia Group**, with the first modality you access via the link that arrives via e-mail; by clicking the link you land on the **Login Page**.

| Richiesta Revisione Form da Ansaldo Energia Group su AE Vendor Hub<br>PA prep-ansaldoenergia@bravosolution.com<br><sup>To</sup> user Profile Manuale Inglese A<br>Sentile Fornitore,                                                                                                    | (□)         (√)         Reply All         → Forward         (10)           Fri 4/18/2025 4.01 PM |       |                                                                                                    |
|----------------------------------------------------------------------------------------------------|--------------------------------------------------------------------------------------------------|-------|----------------------------------------------------------------------------------------------------|
| Ansaldo Energia Group ha richiesto di verificare e completare i dati di alcuni Form sulla piattaforma AE Vendor Hub.                                                                                                    |                                                                                                  |       |                                                                                                    |
| Per accedere alle domande dei Form cliccare il seguente link ed inserire Userid e Password <u>https://ansaldoenergia-prep.t</u><br>pru=684252380196245D1E81<br>D navigare come segue:<br>- Connettersi a <u>https://ansaldoenergia-prep.bravosolution.com</u><br>- Inserire Userid e Password<br>- Selezionare Form Modificabili<br>- Selezionare Form Modificabili<br>- Selezionare I-form ichiesti, rivedi e completa i dati<br>- Cliccare 'Invia Form ad Ansaldo Energia Group' per inviare i Form. | ravosolution.com/esop/guest/login.do?                                                            |       | 1                                                                                                    |
| Please do not reply to this message. Replies to this message are routed to an unmonitored mailbox.                                                                                                    | Login Page<br>Username<br>Password<br>Forgot Password                                            | e<br> | Insert your Username<br>and Password to access<br>the questionnaire forms<br>and click on « <b>Submit</b> » |

#### ACCESS EDITABLE FORMS FROM THE E-MAIL LINK - THE FIRST WAY (2/2)

When logging into the platform, this pop-up message appears, by clicking on **«OK»** allows you to see the Forms below. The Forms with the **green check mark** do not need to be changed, while the Forms with the **red check mark** need to be updated.

![](_page_30_Figure_3.jpeg)

#### ACCESS EDITABLE FORMS FROM THE AE VENDOR HUB HOMEPAGE - THE SECOND WAY

![](_page_31_Picture_2.jpeg)

#### FILL IN THE EDITABLE FORMS (1/4)

![](_page_32_Figure_2.jpeg)

#### FILL IN THE EDITABLE FORMS (2/4)

**Editable Forms** may be one or more. You are kindly requested to go through each single form and to fill in, review and/or update all questions.

You can answer to the questions that are available in the different forms only if you access questions from **«Editable Forms**» request

|    | ansaldo energia 17:49 Central European Time DST |         |              |                  |                                                            |                                                      |                         |                    |                         |        |              |     |  |
|----|-------------------------------------------------|---------|--------------|------------------|------------------------------------------------------------|------------------------------------------------------|-------------------------|--------------------|-------------------------|--------|--------------|-----|--|
| 'n | ← ANSALDO ENERGIA GROUP                         |         |              |                  |                                                            |                                                      |                         |                    |                         |        |              |     |  |
|    | Details Messages (Unread 0)                     |         |              |                  |                                                            |                                                      |                         |                    |                         |        |              |     |  |
| ₿  | Beditable Forms                                 |         |              |                  |                                                            |                                                      |                         |                    |                         |        |              |     |  |
| 2. | → Forms List                                    |         |              |                  |                                                            |                                                      |                         |                    |                         |        |              |     |  |
| 1  |                                                 | Showing | Result 1 - 5 | i of <b>5</b>    |                                                            |                                                      |                         |                    |                         |        |              |     |  |
|    |                                                 |         |              | ТҮРЕ             | TITLE                                                      | COMPLETION DOCUMENT EXPIRY DATE<br>(FIRST TO EXPIRE) |                         | LAST MODIFIED DATE | FORM EDITING ALLOWED ON |        | FORMS VIEWED |     |  |
|    |                                                 | 1       |              | Form             | ADDITIONAL REGISTRATION FORM                               | 8                                                    |                         |                    | 18/04/2025 16:24        | 18/04/ | /2025 15:59  | Yes |  |
|    |                                                 | 2       |              | Form             | MAIN ACTIVITY                                              | 0                                                    | 11/04/2025 11:54 18/04, |                    |                         |        | /2025 15:59  | Yes |  |
|    |                                                 | 3       |              | Conditional Form | MAIN ACTIVITY - Class 1 - GOODS FOR<br>MACHINES AND PLANTS | 0                                                    |                         |                    | 11/04/2025 11:54        | 18/04/ | /2025 15:59  | No  |  |
|    |                                                 | 4       |              | Conditional Form | MAIN ACTIVITY - Class 1.1 - STEEL<br>STRUCTURES            | Click on the questionnaire in order to               |                         |                    |                         |        |              |     |  |
|    |                                                 |         |              |                  |                                                            | access an                                            | id ansv                 | wer the            | e questions             |        |              |     |  |

![](_page_34_Figure_1.jpeg)

3

#### FILL IN THE EDITABLE FORMS (4/4)

![](_page_35_Figure_2.jpeg)

#### **SEND FORMS BACK TO ANSALDO ENERGIA GROUP (1/2)**

All required forms must be completed in order to be sent to Ansaldo Energia Group.

|                | <b>^</b>                    | i To confirm to th     | ie Buyer th                                | hat you have completed the Forms | you must select 'Return Forms to Buyer'                    |               |                                           |                    |                         |                  | $\times$                 |           |
|----------------|-----------------------------|------------------------|--------------------------------------------|----------------------------------|------------------------------------------------------------|---------------|-------------------------------------------|--------------------|-------------------------|------------------|--------------------------|-----------|
|                |                             | ansaldo energia 18:13  | do energia 18:13 Central European Time DST |                                  |                                                            |               |                                           |                    |                         |                  |                          |           |
|                |                             | $\leftarrow$ ANSALDO E | SALDO ENERGIA GROUP                        |                                  |                                                            |               |                                           |                    |                         |                  | Energia Group            |           |
|                | Details Messages (Unread 0) |                        |                                            |                                  |                                                            |               |                                           |                    |                         |                  |                          |           |
|                | 2.                          | Editable Forms         |                                            |                                  |                                                            |               |                                           |                    |                         |                  |                          |           |
|                | 1                           | → Forms List           | _                                          |                                  |                                                            |               |                                           |                    |                         |                  | Click on « <b>Return</b> |           |
| This mess      | age a                       | appears                | sult 1                                     | - 5 of 5                         |                                                            |               |                                           |                    |                         |                  | Forms to Ansaldo         |           |
| only if the po |                             | centage                |                                            | ТҮРЕ                             | TITLE                                                      | COMPLETION    | DOCUMENT EXPIRY DATE<br>(FIRST TO EXPIRE) | LAST MODIFIED DATE | FORM EDITING ALLOWED ON | FORMS VIEWED     | Energia Group» to        |           |
| with all re    | auire                       | uired fields           |                                            | Form                             | ADDITIONAL REGISTRATION FORM                               | 9             |                                           | 18/04/2025 18:12   | 18/04/2025 15:59        | Yes              | send the forms to        |           |
| filled and     | d comple                    | nd completed           |                                            |                                  | Form                                                       | MAIN ACTIVITY | 0                                         |                    | 11/04/2025 11:54        | 18/04/2025 15:59 | Yes                      | the buyer |
|                |                             | 3                      |                                            | Conditional Form                 | MAIN ACTIVITY - Class 1 - GOODS FOR<br>MACHINES AND PLANTS | 0             |                                           | 11/04/2025 11:54   | 18/04/2025 15:59        | Yes              |                          |           |
|                |                             | 4                      |                                            | Conditional Form                 | MAIN ACTIVITY - Class 1.1 - STEEL<br>STRUCTURES            | 0             |                                           | 11/04/2025 11:54   | 18/04/2025 15:59        | Yes              |                          |           |
|                |                             | 5                      |                                            | Form                             | NDA CHECK                                                  | 0             | <b></b>                                   | 18/04/2025 18:13   | 18/04/2025 15:59        | Yes              |                          |           |

#### **SEND FORMS BACK TO ANSALDO ENERGIA GROUP (2/2)**

![](_page_37_Figure_2.jpeg)